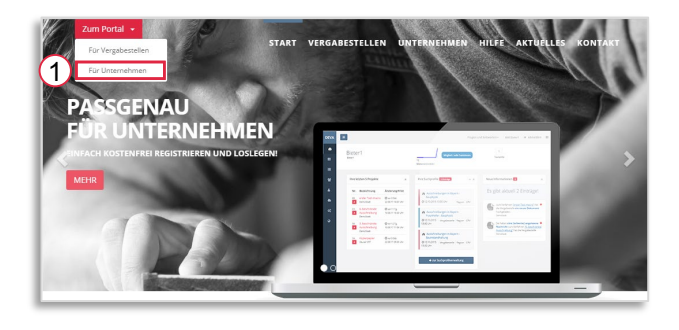

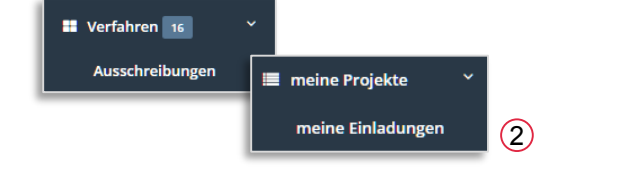

| A1<br>Vergabeunterlagen<br>Herunterladen der Unterlagen zum Projekt        | - | 0 | unbearbeitet |
|----------------------------------------------------------------------------|---|---|--------------|
| B1<br>Nachrichten<br>Kommunikation mit der Vergabestelle zu diesem Projekt | = | 0 | unbearbeitet |

|         |          | Sie können sich diese nun her                       | unterladen und mit der Angebi | otsbearbe | itung begir | nnen.         |           |     |
|---------|----------|-----------------------------------------------------|-------------------------------|-----------|-------------|---------------|-----------|-----|
| eine Gr | ruppieru | ng 🔹 🗸                                              |                               | Ø         | Ð           | Q, Suche      |           |     |
| Nr      | . T      | Dateiname                                           | Name des Erstellers 🛛 🝸       | Datum     | Ψ           | 🔻 Größe in kB | Status 🔍  |     |
| Q       |          | Q                                                   | Q                             | Q,        |             | Q             | (Alle) 🔻  |     |
| C) 💶    | 567      | Adressaufkleber.pdf                                 | Müller, Peter                 | 26.10.20  | 17 10:30    | 280.3         | ungelesen | i ( |
| 9       | 564      | L 212 _Bewerbungsbedingungen(0416).pdf              | Müller, Peter                 | 26.10.20  | 17 10:24    | 94,9          | ungelesen | i   |
| C 19    | 563      | L 227.H Gewichtung der Zuschlagskriterien(0416).pdf | Müller, Peter                 | 26.10.20  | 17 10:24    | 75.2          | ungelesen | i   |
| 6       | 562      | L 214.H_ Besondere Vertragsbedingungen(0416).pdf    | Müller, Peter                 | 26.10.20  | 17 10:24    | 82,3          | ungelesen | i   |
|         |          | Anzahl: 4                                           |                               |           |             | 532,7         |           |     |

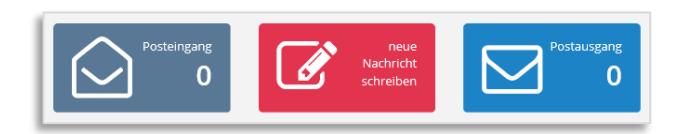

Um als Unternehmen an einer Ausschreibungen teilzunehmen, wählen Sie bitte unter <u>www.deutsche-</u> <u>evergabe.de</u> "Zum Portal" für Unternehmen [1] und melden sich mit Ihren Zugangsdaten an.

Eine öffentliche Ausschreibung finden Sie über Verfahren/Ausschreibungen. Ein Einladungsverfahren finden Sie über meine Projekte/meine Einladungen. [2]

Nachdem Sie am Verfahren teilnehmen gewählt haben, bearbeiten Sie nun die einzelnen Schritte des Workflows beginnend mit der Einsicht in die Vergabeunterlagen [3].

Laden Sie die Dokumente als ZIP-Container herunter [4] oder öffnen Sie einzelne Dokumente über das Info-Symbol [5]. Bevor Sie fortfahren können [6] müssen alle Dokumente als "gelesen" markiert worden sein. Sollten Sie noch einmal zu diesem Punkt zurückkehren wollen, entfernen Sie bitte den Haken unter Schritt als erledigt markieren? [7].

Unter Nachrichten haben Sie die Möglichkeit mit der Vergabestelle in Kontakt zu treten. Klicken Sie auf Posteingang, neue Nachricht schreiben oder Postausgang um die jeweilige Funktion aufzurufen.

## Die weitere Beschreibung bezieht sich nur auf Verfahren, bei denen die elektronische Angebotsabgabe erlaubt ist.

| 1 Angebot erstellen oder auswählen                                                          |                         |     |
|---------------------------------------------------------------------------------------------|-------------------------|-----|
| Bitte wählen Sie ein Angebot zur Weiterbearbeitung oder<br>erstellen Sie ein neues Angebot. | Angebot auswählen       | •   |
|                                                                                             | neues Angebot erstellen | (8) |

| notwendige Angaben |                   |  |  |  |  |
|--------------------|-------------------|--|--|--|--|
| Angebotsname       | AngebotDemobieter |  |  |  |  |
| Angebotstyp        | Hauptangebot      |  |  |  |  |
| LV-Bereiche        | Hauptgegenstand 💥 |  |  |  |  |

| 1 Angebot erstellen oder auswählen                       |  |  |  |  |  |  |
|----------------------------------------------------------|--|--|--|--|--|--|
| Angebotsanschreiben<br>Muterangebot<br>Nicht freigegeben |  |  |  |  |  |  |
| 2 Angebotsinhalte bearbeiten                             |  |  |  |  |  |  |
| 10 £ Ein Anschreiben hochladen                           |  |  |  |  |  |  |

Im Schritt Angebot/Preisblatt erstellen wählen Sie "neues Angebot erstellen" [8]. Im sich öffnenden Fenster geben Sie bitte einen Angebotsnamen ein *(ohne Sonderoder Leerzeichen),* wählen den Typ *(Hauptoder Nebenangebot)*, den Leistungsbereich und anschließend Angebot erstellen.

Klicken Sie anschließend auf Angebotsschreiben [9] und laden Sie Ihr Angebotsanschreiben als pdf hoch. [10].

Ein Anschreiben enthält min. Ihren Firmennamen, den Namen der natürlichen Person, die die Erklärung abgibt, den Titel des Verfahrens und Ihre Angebotsendsumme. Im Baubereich können Sie z.B. das Formular 213 verwenden.

Geben Sie das Anschreiben frei.

🗹 freigeben

| Angebotsinhalte bearbeiten |        |                  |                    | 🖹 speichern |        | 🗹 freigeben |         |       |
|----------------------------|--------|------------------|--------------------|-------------|--------|-------------|---------|-------|
|                            | A      | В                |                    | С           |        | D           | E       | F     |
| 1                          | Prei   | sblatt AN        | - 001              |             |        |             |         |       |
| ĵ                          | Büror  | naterial         |                    |             |        |             |         |       |
| 8<br>11                    | Demos  | Stadt - Musterst | raße 10, 65189 -   | Wiesbaden   |        |             |         |       |
| 12                         | Pos.   | Bezeichnung      | 5                  |             | Menge  | Einheit     | EP in € | GB in |
| 13                         |        |                  |                    |             |        |             |         |       |
| 14                         |        | Gesamtsumm       | e                  |             |        |             |         | 562,0 |
| 15                         |        | Rabatt/Aufpre    | is prozentual      |             |        | in %        | 0,00%   | 0,0   |
| 16                         |        | Rabatt/Aufpre    | is absolut         |             |        | in €        |         | 0,0   |
| 17                         |        | * für Aufpreis   | (-) Vorzeichen ve  | erwenden    |        |             |         |       |
| 18                         |        |                  |                    |             |        |             |         |       |
| 23                         | 1.2.   | Kalender         |                    |             |        |             |         | 562,0 |
| 24                         | 1.2.1. | Taschenkalend    | ler 9,5 x 16 cm, 2 | 2019        | 50,000 | stck        | 8,72    | 436,0 |
| 25                         | 1.2.2. | Schreibtischqu   | erkalender 2019    | )           | 50,000 | stck        | 2,52    | 126,0 |
| 26                         | 1.2.3. | Wandkalender     | 2019               |             | 60,000 | stck        | 0,00    | 0,0   |
| 27                         |        |                  |                    |             |        |             |         |       |

Ansicht LV mit mehreren Positionen

Klicken Sie danach auf Preisblatt [11], es öffnet sich eine Excel-Ansicht. Füllen Sie online das Preisblatt aus. Nur die Felder in der Spalte EP lassen sich befüllen (sowie das Feld Rabatt absolut in der Spalte GB in €). Die resultierenden Gesamtbeträge werden automatisch ermittelt.

| Pos. | Bezeichnung                             | Menge | Einheit | EP in € | G        | 3 in € |
|------|-----------------------------------------|-------|---------|---------|----------|--------|
|      |                                         |       |         |         |          |        |
|      | Gesamtsumme                             |       |         |         |          | 0,00   |
|      | Rabatt/Aufpreis prozentual              |       | in %    | 0,00%   |          | 0,00   |
|      | Rabatt/Aufpreis absolut                 |       | in €    |         |          | 0,00   |
|      | * für Aufpreis (-) Vorzeichen verwenden |       |         |         |          |        |
|      |                                         |       |         |         |          |        |
| 1.   | Hauptleistungsbereich                   |       |         |         | <b>1</b> | 0,00   |
| 1.1. | Gesamtsumme                             | 1,000 | psch    | 0,00    | (12)     | 0,00   |

Ansicht LV nur mit Gesamtsummen

|                   |            |                    |              |                    |                           |                 |                     | Hod  | hladen      | ptionen    |
|-------------------|------------|--------------------|--------------|--------------------|---------------------------|-----------------|---------------------|------|-------------|------------|
| Laden Sie         | hier       | Ihre zum Angebot// | Antrag zugeł | nörigen Dol<br>Ähr | kumente, v<br>nliches hoc | vie Eignu<br>h. | ngsnachweise, Refer | enze | en, GAEB-Da | teien oder |
|                   |            |                    |              |                    |                           |                 |                     |      |             |            |
| eine Grup         | oieru      | ing                | -            | $\sim$             | S                         | ė,              | Q Suche             |      |             |            |
| eine Grupp<br>Nr. | oieru<br>Y | Dateiname          | •            | ×                  | Ø<br>Name de              | es Erstel       | Q Suche             | Ŧ    | Datum       | Ŧ          |

| Textform nach § 126 b BGB                                                                                                    |                                                                                                    |  |  |  |  |  |
|----------------------------------------------------------------------------------------------------|----------------------------------------------------------------------------------------------------|--|--|--|--|--|
| Bitte tragen Sie hier den Vor- und Nachn<br>(unterschriftsberechtigte Person)<br>Sofern die Vergabestelle einen Mantelboge<br>herunterladen.                                                                                                    | a <mark>men des Willenserklärers ein.</mark><br>en fordert, können Sie diesen nach der Einreichung |  |  |  |  |  |
| Vorname:                                                                                                    | Nachname:                                                                                          |  |  |  |  |  |
| Muster                                                                                                    | Muster                                                                                             |  |  |  |  |  |
| Sie können optional Ihrem Angebot eine Unterschrift hinzufügen. Diese können Sie mit der Maus nachzeichnen oder alternativ per Bild-Datei hochladen.   Image: Image: Image |                                                                                                    |  |  |  |  |  |
| Ihre optionale Unters                                                                                                    | schrift                                                                                            |  |  |  |  |  |
| ✓ Angebo                                                                                                    | t jetzt einreichen 13                                                                              |  |  |  |  |  |

In einigen Fällen finden Sie nur die Position Gesamtsumme. [12]

Tragen Sie in dem Fall nur Ihren Gesamtangebotspreis netto ein. Eine Übersicht Ihrer Einheitspreise laden Sie in diesem Fall im nächsten Schritt hoch. (z.B. als GAEB oder Excel)

Geben Sie bitte auch das Preisblatt frei und gehen Sie in den nächsten Schritt.

Im Arbeitsschritt zusätzliche Dokumente für Vergabestelle können für das Angebot zugehörige Dokumente wie Eignungsnachweise, Referenzen, Excel-/ GAEB-Dateien oder Ähnliches hochgeladen werden.

Im letzten Schritt Verifizierung/Signatur finden Sie eine Zusammenfassung des Angebots. Bitte tragen Sie Ihren Namen ein und wählen Sie Angebot jetzt einreichen [13].

Wurde das Angebot erfolgreich eingereicht, öffnet sich eine Angebotsquittung, die Sie herunterladen können.

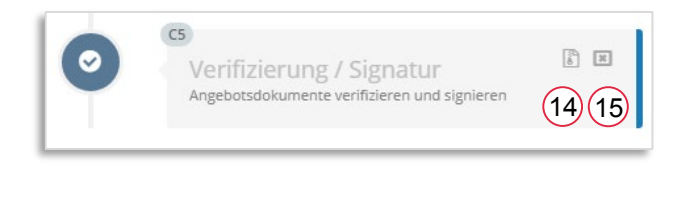

In der Übersicht können Sie einen zip-Container zum Verfahren laden [14] oder Ihr eingereichtes Angebot zurückziehen [15], um es zu korrigieren und neu einzureichen.